Indigo (27.2) - All New Individeo Portal, Admin Module Updates & Improved Issue Reporting

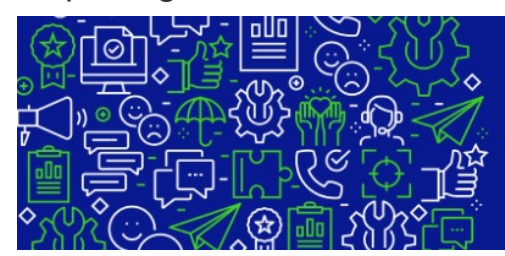

Build stronger customer connections through personalized videos

Indi**V**ideo

- Release Overview
- What's New
- Release Details
  - INDIVIDEO Portal
    - All new all different Individeo A brand new refresh to the platform you love
      - New Home Page and Side Action Panel
      - New Top Navigation Menu
      - New Templates Gallery
      - New Projects Gallery
      - Video Deployment and Management
      - New UI
      - Old UI
      - Updates to the User Interface
    - Image Library
    - Updates to the admin module
      - Edit User Profile
      - Adding / Removing Projects from a User
    - View and Manage Users of a Project
    - Report Issues via Individeo Portal

#### **Release Overview**

#### What's New

- 1. All new all different user interface for the Individeo portal, a new refresh for the platform you know and love
- 2. Image Library feature to save and re-use images previously uploaded or selected from Unspash.
- 3. Admin module updates
  - a. Ability to edit a user profile as an Admin user
  - b. View / manage users of a project
  - c. Ability to add a single or multiple projects to a user
- 4. Report an issue with the portal Bring any issues you face to our attention by quickly reporting an issue to individeo

#### **Release Details**

### **INDIVIDEO** Portal

## All new all different Individeo - A brand new refresh to the platform you love

New Home Page and Side Action Panel

In the new home page, click on the collapsible icon shown below to get details of the new navigation icons

C Upload Video Templates Log Out Scene Assembler IndiVideo  $\gg$ IndiVideo Release Notes R v.25 - Glacier Welcome to IndiVideo, GLACIER Released September 2021 ılı Rakitha Main Glacier release bulletpoints: . You can download and install the IndiVideo plugin for ¥ New template gallery with pre-made templates Adobe After Effects, view your projects, access to suit your needs analytics and more from this site. ٦ Publish any existing project as a template Supplement your project details with Project Metadata 0 See full release notes ightarrowNeed help? \* Send us an email and we'll get back to you as soon as possible. 0 ⊖ Get Started with IndiVideo 0 ct data point Watch the overview video Download the plugin **Review your projects** C Upload Scene Assembler Templates Log Out Indi**\**ideo Video IndiVideo Release Notes R My Profile v.25 - Glacier Welcome to IndiVideo, GLACIER Released September 2021 Rakitha ı. Bluerush Main Glacier release bulletpoints: You can download and install the IndiVideo plugin for Manage Users New template gallery with pre-made templates Adobe After Effects, view your projects, access to suit your nee analytics and more from this site. Private Templates Publish any existing project as a template Supplement your project details with Project Metadata My Videos See full release notes ightarrowNeed help? F Individeo Plugin Send us an email and we'll get back to you as soon as possible. Help ⊖ Get Started with IndiVideo Contact Watch the overview video Download the plugin **Review your projects Navigation Menu Item** Usage This icon will take you to your user profile page My Profile R

| Bluerush          | Allows you to change your company, given that you have access to multiple companies |
|-------------------|-------------------------------------------------------------------------------------|
| Manage Users      | Redirects the user to the user management module                                    |
| Private Templates | Allows the user to view the private templates of one's company                      |
| My Videos         | Redirects the user to the projects page to view all projects of the user / company. |
| Individeo Plugin  | Redirects the user to the Individeo plugin download page                            |
| O Help            | Redirects the user to the Bluerush - Individeo Academy Page                         |
| Contact           | Redirects a user to the contact us form to submit any questions you may have.       |

New Top Navigation Menu

The new top navigation panel provides a new way of traversing the portal and creating projects.

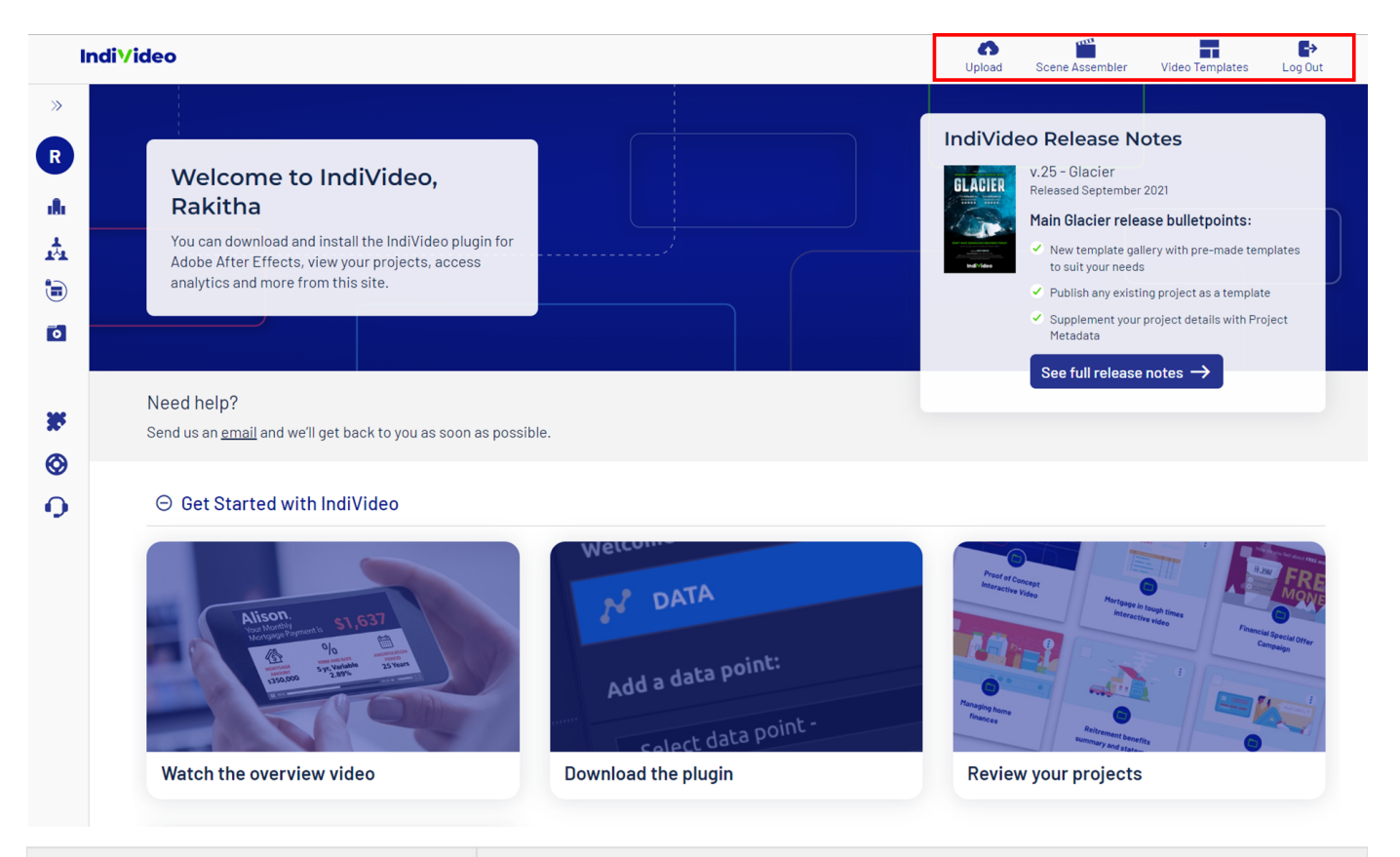

Navigation Menu Item

Usage

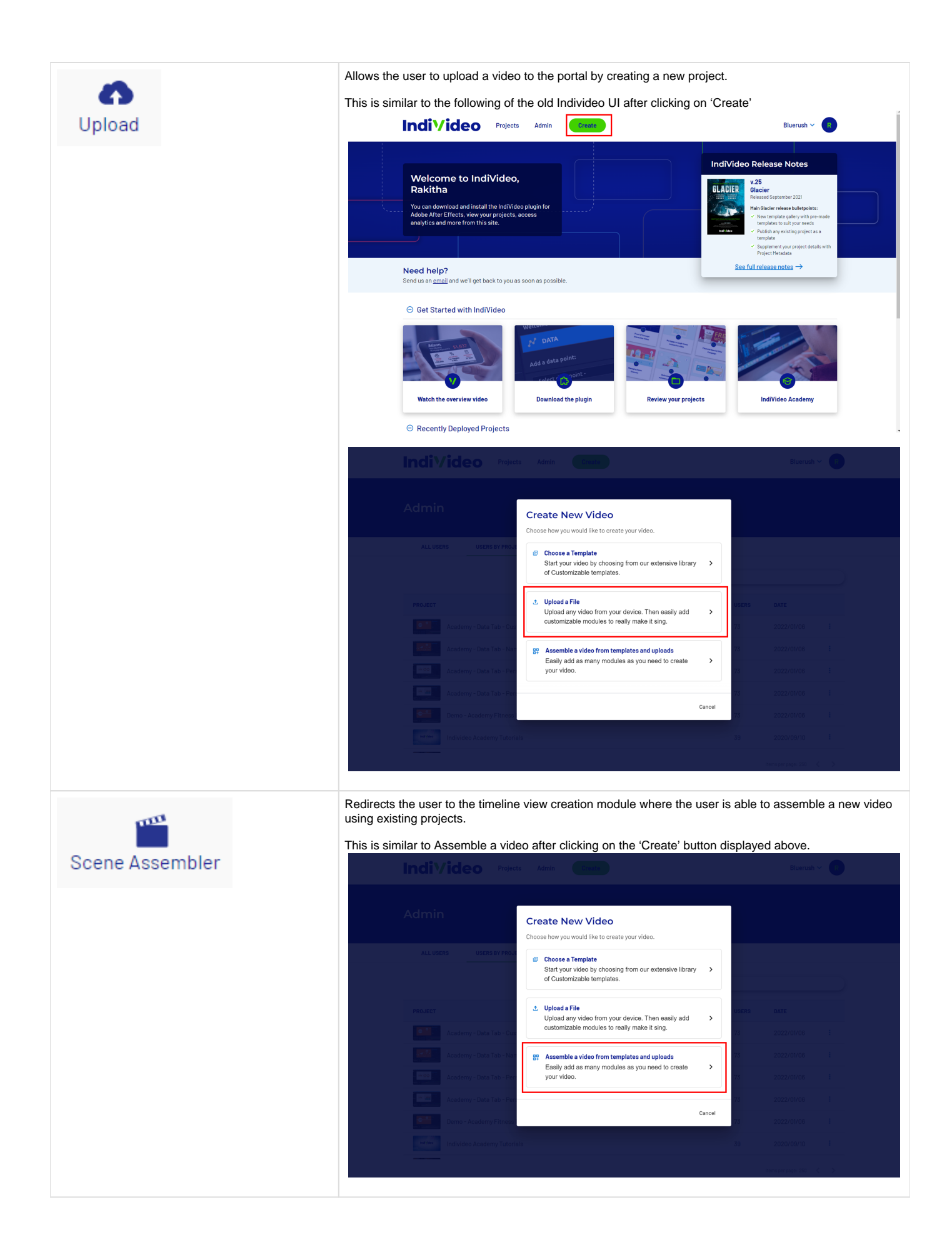

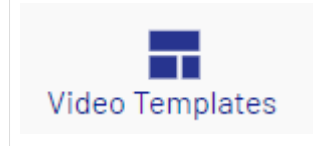

New Templates Gallery

The templates gallery has a slightly updated UI with the following differences.

Filter templates easily using a template topic at the top.

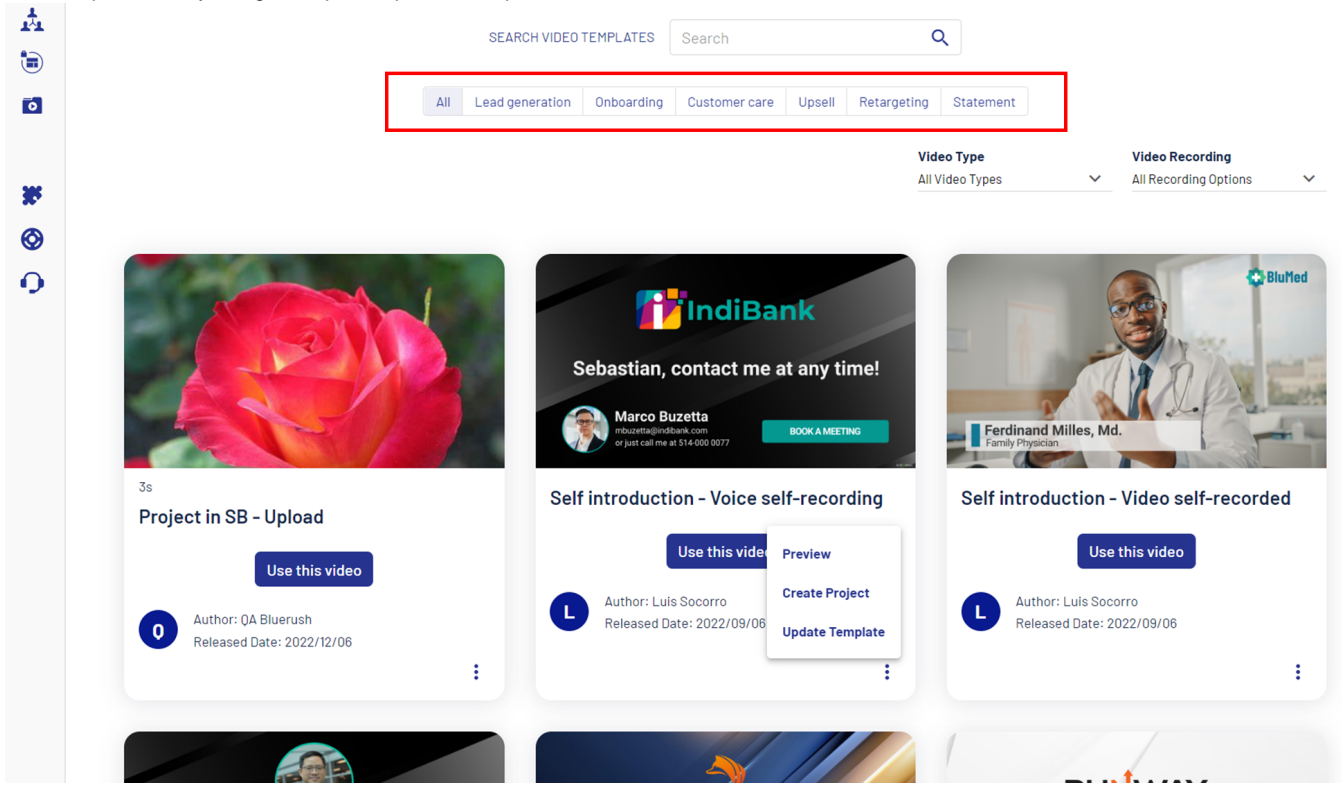

Easily update the template using the 3-dot context menu of a template (only for the templates in which the user has access privileges).

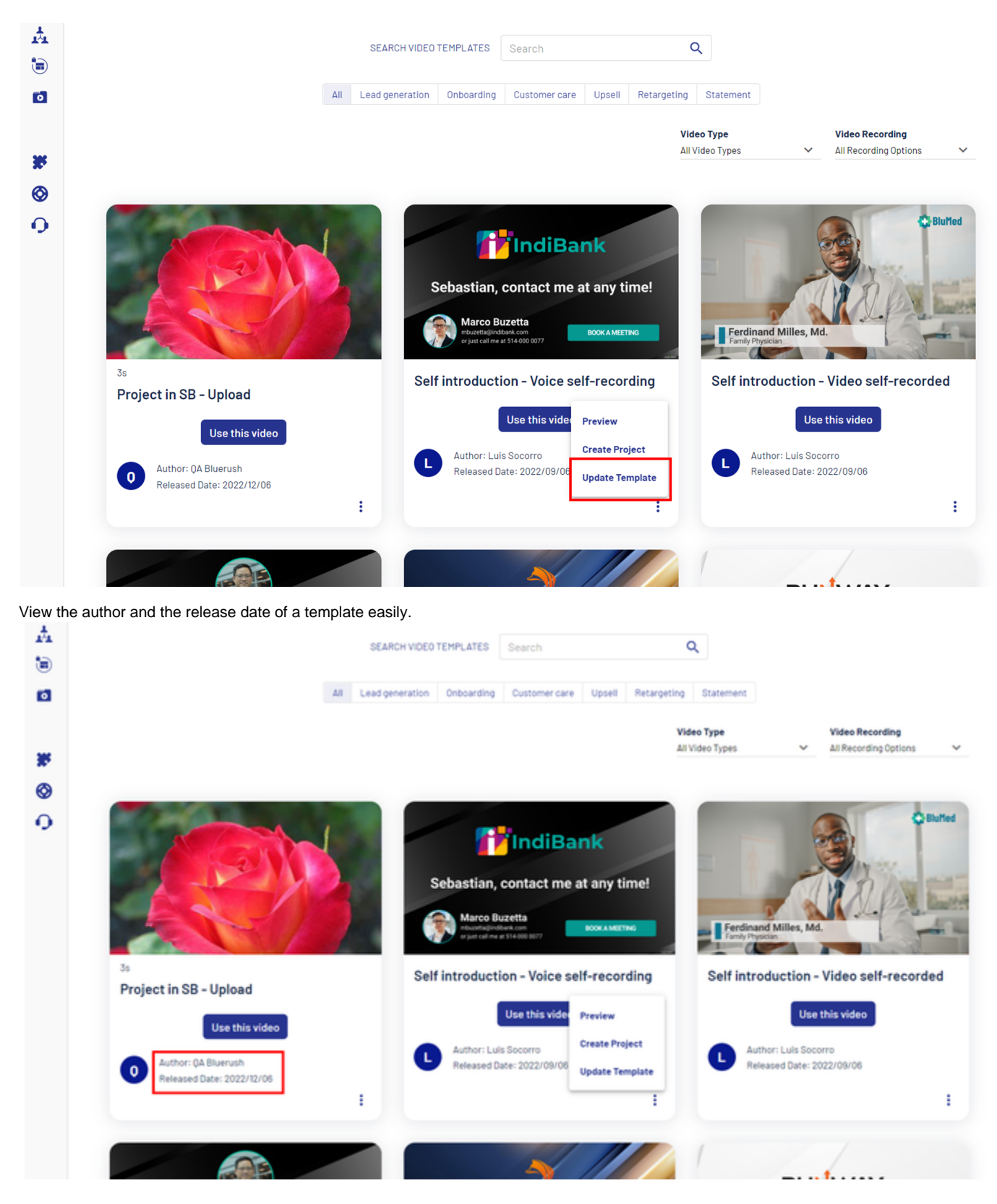

New Projects Gallery

You can view the new projects gallery by clicking on 'My Videos' in the side panel.

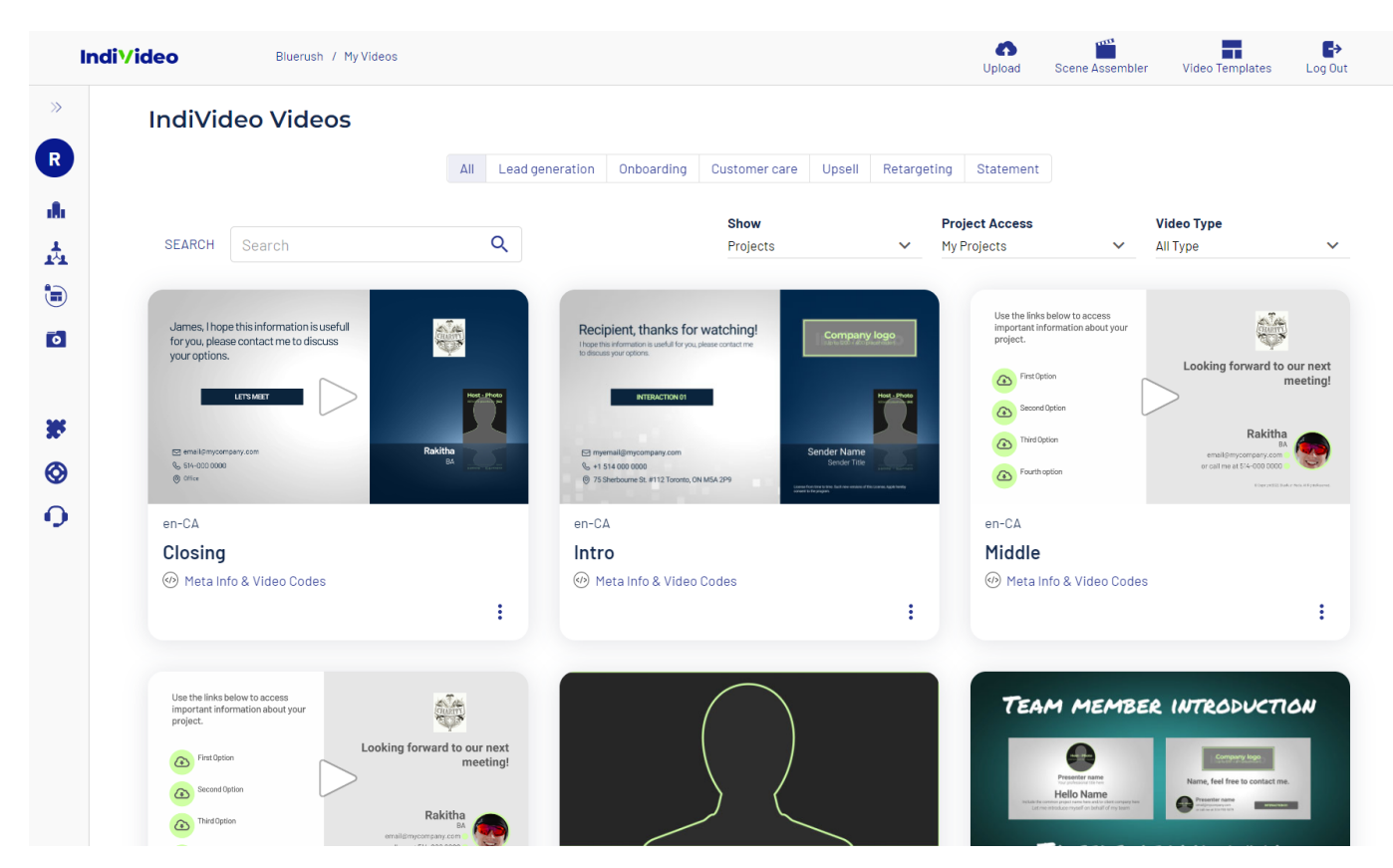

The project gallery will contain the 'Topic' of projects at the top.

Video Deployment and Management

Once you go to a specific project, the following new icons and buttons will be available to manage video versions and deployment levels

New UI 0 Т Ð IndiVideo Bluerush / MyVideos / Middle Video Templates Log Out Upload Scene Asse hler  $\gg$ Middle R (i) Project Information ılı. ANALYTICS INTEGRATIONS 1:1 RECIPIENTS DEPLOYMENT T. Show All media items ~ Create 1:1 Video ۲ ⊖ English (Canada) 0 Use the links below to access important information about your project. MEETING FOLLOW-UP CHARTE WITH UP TO FOUR LINKS × Looking forward to our next First Option meeting! 0 Second Option 0 Rakitha Third Option Fourth option TO SELF-RECORD AUDIO Version 2 (Live - Draft) Version 1 Middle Middle Wednesday, November 9, 2022 Wednesday, November 9, 2022 \* 1 0 : A 👬 O IndiVideo © 2022 BlueRush Digital Media All Rights Reserved Privacy Policy / Served by devweb1-iv

## Old UI

| Individeo Projects                                                                           | Admin Create                                                              | Bluerush 🛩 🛛  🦳                     |
|----------------------------------------------------------------------------------------------|---------------------------------------------------------------------------|-------------------------------------|
| Projects / Individeo overview for AE people<br>Individeo overview f<br>① Project Information | or AE people                                                              |                                     |
| DEPLOYMENT ANALYTICS                                                                         | INTEGRATION 1:1 RECIPIENTS                                                |                                     |
| Show Promoted media items                                                                    |                                                                           | Create 1:1 Video                    |
| ⊖ English (Canada)                                                                           |                                                                           |                                     |
|                                                                                              |                                                                           | ver. I 🕐 iest rage 🛛 20 User Access |
| Edit this video                                                                              | Individeo overview for AE<br>people Ver. 1<br>DEV UAT PROD<br>Share Video |                                     |

Updates to the User Interface

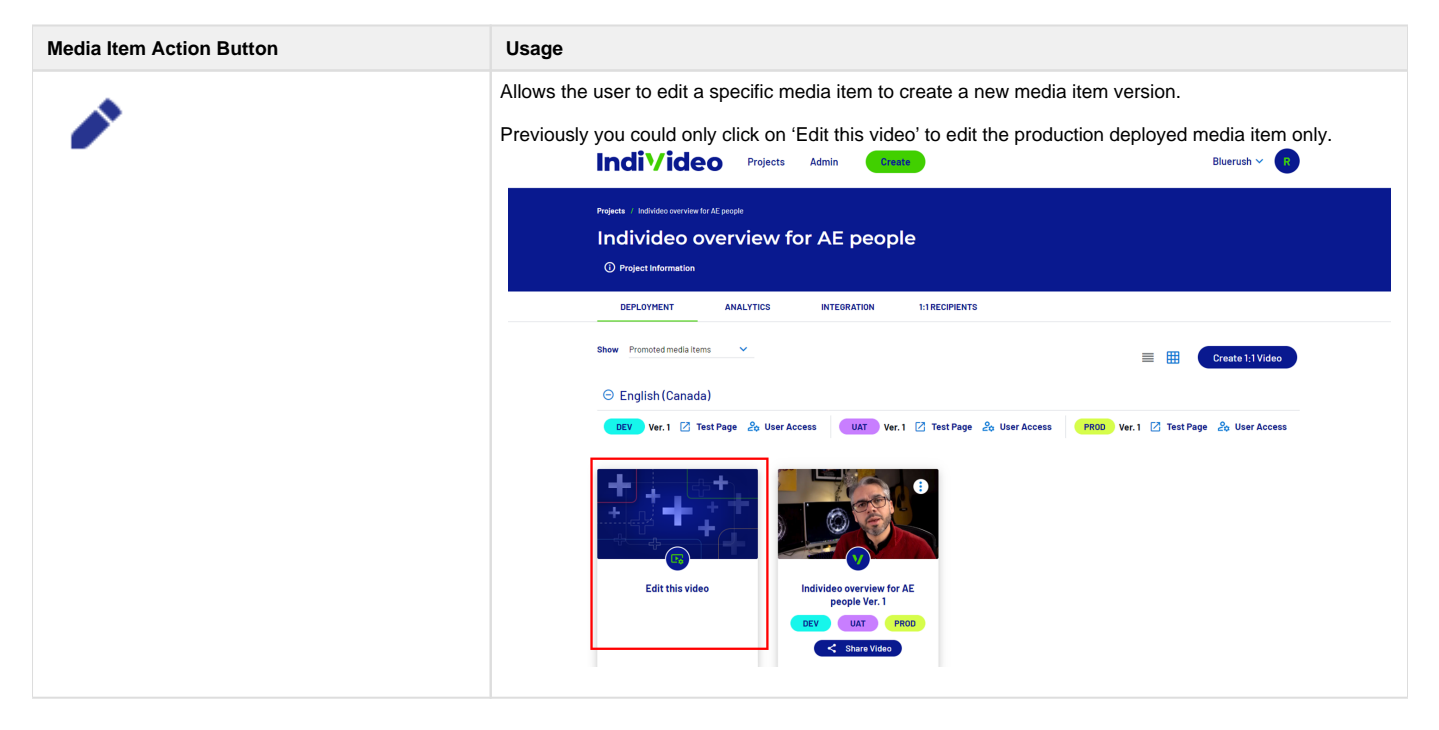

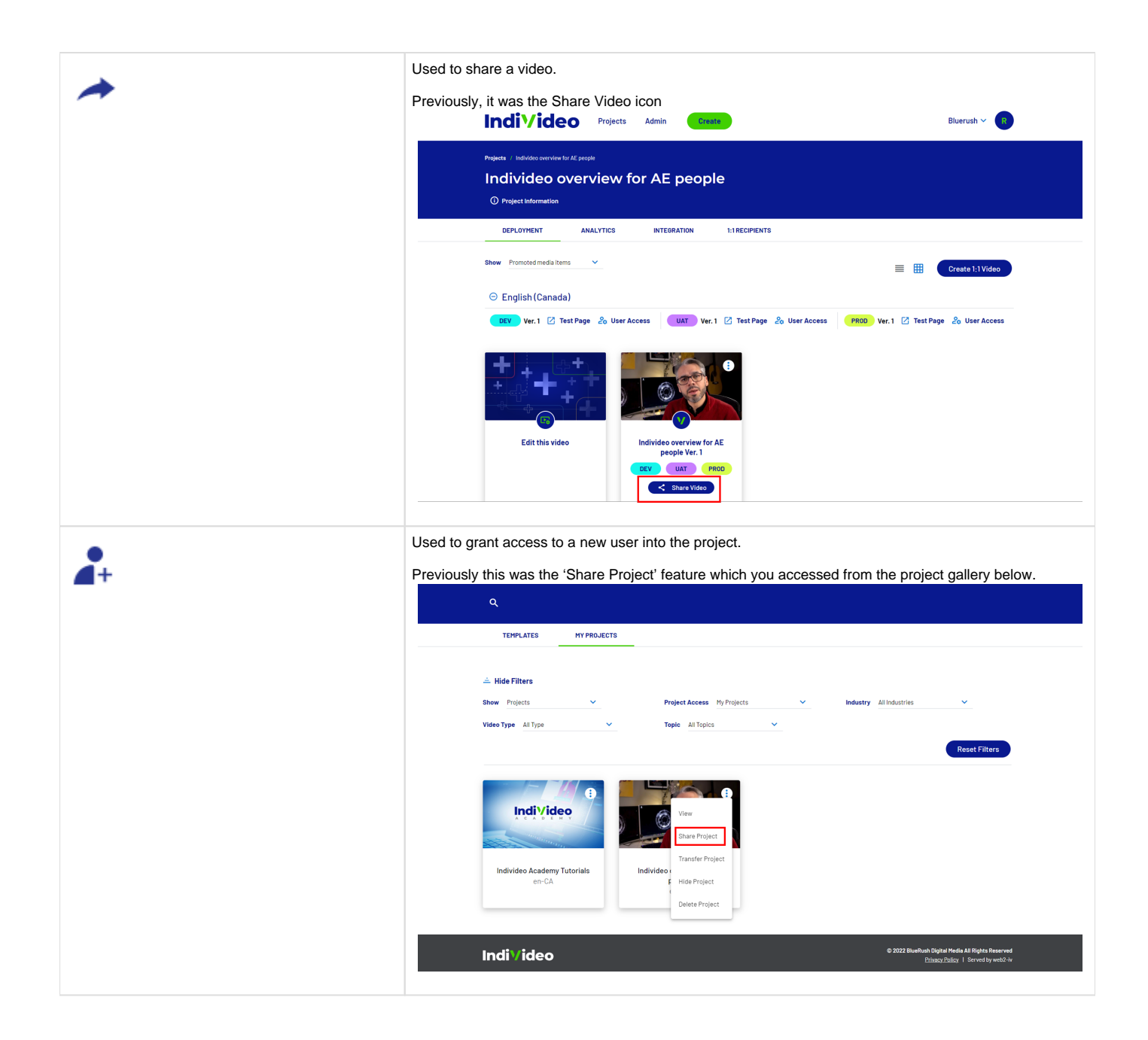

|   | Change the deployment level of a modici item                                                                                                    |
|---|----------------------------------------------------------------------------------------------------|
| 0 | Change the deployment level of a media item.                                                                                                    |
|   |                                                                                                    |
|   | Daployment                                                                                                    |
|   | Deployment                                                                                                    |
|   | Please note, promoting your video is irreversable.                                                                                                    |
|   | DRAFT At this level, the video is considered a draft and should only be used to validate its                                                                                                    |
|   | work in progress.                                                                                                    |
|   | TESTING                                                                                                    |
|   | At this level, quality insurance tests and content valuation can be done on the video in a preparation of a live promotion.                                                                                                    |
|   |                                                                                                    |
|   | At this level, the video is promoted live in production and can be watched by<br>anybody.                                                                                                    |
|   |                                                                                                    |
|   | Cancel Promote                                                                                                    |
|   |                                                                                                    |
|   |                                                                                                    |
|   |                                                                                                    |
|   | Previously, you could perform this action by clicking on the deployment pill icons of a media item.                                                                                                    |
|   |                                                                                                    |
|   |                                                                                                    |
|   |                                                                                                    |
|   | DEPLOYMENT ANALYTICS INTEGRATION 1:1 RECIPIENTS                                                                                                    |
|   |                                                                                                    |
|   | E E Create 1:1 Video                                                                                                    |
|   | English (Canada)     Ver 1 1/2 Tact Pana & Ilser Access     Ilser Access     Ilser Access     Ilser Access                                                                                                    |
|   |                                                                                                    |
|   |                                                                                                    |
|   |                                                                                                    |
|   |                                                                                                    |
|   | Edit this video Individeo overview for AE people Ver. 1                                                                                                    |
|   | C Share Video                                                                                                    |
|   |                                                                                                    |
|   | The 3-dot context menu has other functions similar to e                                                                                                    |
|   | IndiVideo Bluerush / My Videos / Midile Bluerush / My Videos / Midile Upload Scare Assembler Video Templates LogOut                                                                                                    |
| • | » Middle                                                                                                    |
|   | R O Project Information                                                                                                    |
|   | DEPLOYMENT ANALYTICS INTEGRATIONS 1:TRECIPIENTS                                                                                                    |
|   | Bio Show All media items Create 1:1 Video                                                                                                    |
|   | C English (canada)                                                                                                    |
|   | Utu the five states a second<br>project.  MEETING FOLOW-VP  MEETING FOLOW-VP  WITH UP TO FOLOW-VIEW  Share Video  MITH UP TO FOUR LINKS                                                                                                    |
|   | Image: Second Second |
|   | Creats 1:1Recipient     Creats 1:1Recipient     To SCI 5- ASSAD ALIVIA                                                                                                    |
|   | Customize Preview Page         CO SEL+=KECOKP ADDIO           Version 2 (Live - Draft)         Test page         Version 1                                                                                                    |
|   | Middle         Middle           Wednesday, November 9, 2022         Transcode Video         Wednesday, November 9, 2022                                                                                                    |
|   | P ~ 2 0 E P ~ 2 0                                                                                                    |
|   |                                                                                                    |
|   | IndiVideo © 2022 BlueRush Digital Media Al Rights Reserved Princey Policy / Served by develop 1-v                                                                                                    |
|   |                                                                                                    |

## Image Library

When uploading an image in any location within the IndiVideo portal, you will now have the ability to first select from any previously uploaded / selected image or continue to upload or browse the Unsplash gallery like before.

Click on any location within IndiVideo to update an image, for example as shown below in the video customization.

| QA                                                                                                    | Edit Theme                          | Personalize              |
|----------------------------------------------------------------------------------------------------|-------------------------------------|--------------------------|
| Charter Control of Control of Con | Branding // Configure your Branding | ~                        |
|                                                                                                    | General // Configure your General   | ^                        |
|                                                                                                    | Theme Element                       | Lock                     |
|                                                                                                    | Video Title 🥎 I have an in          | nportant message for you |
| 🛨 Upload Video 📋 Delete Video 🦨 Select Background Audio                                                                                                    | Button URL ⑦ https://ww             | vw.bluerush.com/ CD      |
| Capture Video Thumbnail                                                                                                    | Sender Name 🧿 Rakitha               |                          |
|                                                                                                    | Sender Title 🧿 BA                   |                          |
|                                                                                                    | Sender Photo ⑦                      | ✓ Select image           |
|                                                                                                    | Sender Phone No 🕜 514-000 0         | 000                      |
|                                                                                                    |                                     | Back                     |

Once you click on it, you will next see the new Image Library modal with any previously selected images.

| Select Image |  |
|--------------|--|
| Add Image +  |  |
| Cancel Save  |  |
|              |  |

You can select any previous image or continue to click on 'Add Image+' to follow the previous steps of uploading an image or selecting from Unsplash.

## Updates to the admin module

Edit User Profile

As an admin user, you will now be able to edit the user profile of any user within your company by clicking on the Edit Profile Icon of a profile. Simply view any user profile by going to Manage users All Users Click on 'User Profile' of any user

| Indi        | Video Bluerush / Admin / All Users      |                                                                                         | Uplo   | ad Scene Assembler                                    | Video Templates | Log Out               |
|-------------|-----------------------------------------|-----------------------------------------------------------------------------------------|--------|-------------------------------------------------------|-----------------|-----------------------|
| R           | Admin                                   |                                                                                         |        |                                                       |                 |                       |
| .#<br>.☆    | 🔩 Add User                              | Show J                                                                                  | MI     | ▼ Search                                              |                 | ۹                     |
| •<br>•      | USER NAME                               | COMPANY                                                                                 | ROLE   | STATUS                                                |                 |                       |
| _           | 2 2539758a22                            | Bluerush                                                                                | Author | Enabled                                               |                 | :                     |
| 35          | 3 33a4b02586                            | Bluerush                                                                                | Author | Enabled                                               |                 | :                     |
| 0           | 5 585753e9ee                            | Bluerush                                                                                | Author | Enabled                                               |                 | User Profile          |
|             | 5 Stafed03e0                            | Bluerush                                                                                | Author | Enabled                                               |                 | :                     |
| Click on Ed | dit Profile                             |                                                                                         |        |                                                       |                 |                       |
| Indi        | Video Bluerush / Admin / Elizabeth Chak |                                                                                         | U      | pload Scene Assembler                                 | Video Templates | <b>E</b> ≯<br>Log Out |
| R           | Admin<br>All Users Users by project     |                                                                                         |        |                                                       |                 |                       |
| **<br>•     | User Profile                            | Name                                                                                    |        | Role                                                  | 🖍 Edi           | t Profile             |
| <b>0</b>    |                                         | Elizabeth Chak<br><b>Username</b><br>elizabeth.chak@bluerush.com<br><b>Company Name</b> | (      | Owner<br>Status<br>Disabled<br>Auto-Join New Projects |                 |                       |
| <b>∞</b>    |                                         | Bluerush                                                                                | ,      | Yes                                                   |                 |                       |
| 0           | Your Projects                           |                                                                                         |        |                                                       |                 |                       |
|             | Add Project                             |                                                                                         | Filt   | ter list                                              |                 | Q                     |
|             | PROJECT NAME                            |                                                                                         |        | COMPANY                                               |                 |                       |
|             | 1:1 Individeo Agency Outreach           |                                                                                         |        | Bluerush                                              |                 |                       |
|             | Academy - Data Tab - Names and Date     | 25                                                                                      |        | Bluerush                                              | :               |                       |
|             | Academy - Data Tab - Personalizing el   | lipse paths and percentage numbers                                                      |        | Bluerush                                              | :               |                       |

The following modal will display the editable fields

| Edit user profile<br>First Name*<br>Elizabeth |     |
|-----------------------------------------------|-----|
| First Name *<br>Elizabeth                     |     |
|                                               |     |
| Last Name *<br>Chak                           | _   |
| Username<br>elizabeth.chak@bluerush.com       |     |
| Company Name<br>Bluerush                      |     |
| Status, Role and Permissions                  |     |
| Role *<br>Owner                               | -   |
| Status*<br>Disabled                           | •   |
| Auto-Join New Projects *                      | · · |
| cancel save                                   |     |

Adding / Removing Projects from a User

While viewing a user profile, click on the 'Add Project' button to add multiple projects to a user's access via the following modal.

# Select up to 20 Projects

| PROJECT N                                                                                                    | AME                                                                        | COMPANY       |   |
|----------------------------------------------------------------------------------------------------|----------------------------------------------------------------------------|---------------|---|
|                                                                                                    | Academy - Data Tab - Names and Dates                                       | Bluerush      |   |
|                                                                                                    | Academy - Data Tab - Personalizing ellipse paths<br>and percentage numbers | Bluerush      |   |
|                                                                                                    | Academy - Data Tab - Personalizing paths to create a bar chart             | Bluerush      |   |
| Contraction of the second second seco | AFP Habitat demo with Robovoice                                            | Sales demos   |   |
|                                                                                                    | Afp Habitat Individeo Demo                                                 | Sales demos   |   |
|                                                                                                    | AFP Habitat video-walkthrough                                              | Sales demos   |   |
|                                                                                                    | Arthrelieve Digital Rep                                                    | Sales demos   |   |
| Pre                                                                                                    | evious 1 Next PE                                                           | R PAGE: 250 💌 | - |
|                                                                                                    |                                                                            |               |   |

You can also multi-select projects within the users profile and remove them as shown below.

 IndiVideo
 Bluerush / Admin / - Image: Constraint of the provided as a shown below.

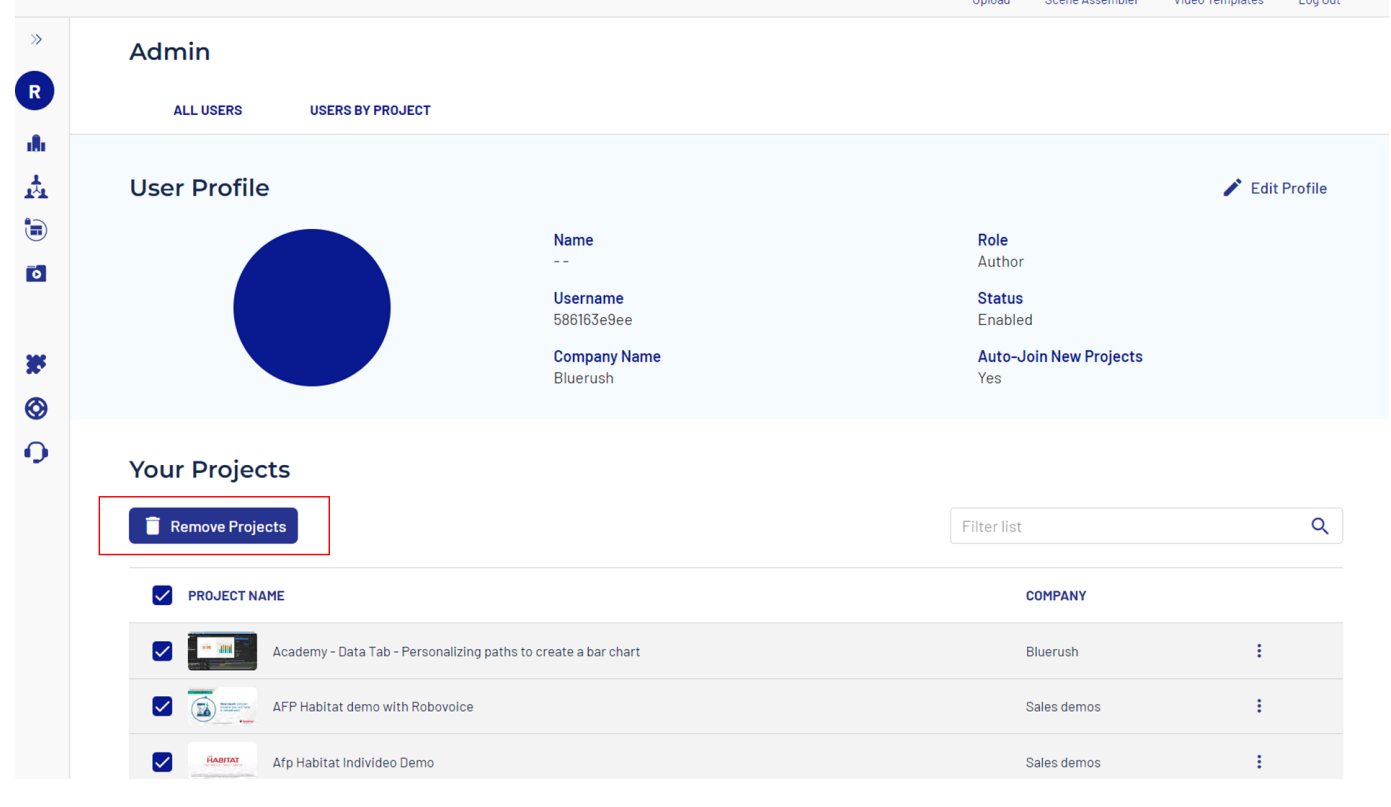

View and Manage Users of a Project

| Within the | Manage | Users | module, | go to t | the U | sers b | y Proje | ect tab. |
|------------|--------|-------|---------|---------|-------|--------|---------|----------|
|            |        |       |         |         |       |        |         |          |

| l.     | ndi∨ideo           | Bluerush / Admin / Users By Project                                     | C Upload    | Scene Assembler | Video Templates | <b>E</b> ⇒<br>Log Out |
|--------|--------------------|-------------------------------------------------------------------------|-------------|-----------------|-----------------|-----------------------|
| »<br>R | Admin<br>all users | USERS BY PROJECT                                                        |             |                 |                 |                       |
| - AL   |                    |                                                                         |             |                 |                 |                       |
| ¥      |                    |                                                                         | Filter list |                 |                 | Q                     |
| •<br>• | PROJECT            |                                                                         |             | USERS           | DATE            |                       |
|        | A                  | Academy - Data Tab - Names and Dates                                    |             | 66              | 2022/01/06      | :                     |
| *      | A 00               | Academy - Data Tab - Personalizing ellipse paths and percentage numbers |             | 63              | 2022/01/06      | :                     |
| 0      |                    | Academy - Data Tab - Personalizing paths to create a bar chart          |             | 79              | 2022/01/06      | :                     |
|        |                    | Slosing                                                                 |             | 1               | 2022/11/09      | :                     |
|        |                    | Jemo - Academy Fitness Individeo POC                                    |             | 80              | 2022/01/06      | :                     |
|        | IndiVidee          | ndivideo Academy Tutorials                                              |             | 46              | 2020/09/10      | :                     |
|        |                    | ndivideo overview for AE people                                         |             | 80              | 2022/01/06      | :                     |
|        |                    | ntro                                                                    |             | 1               | 2022/11/09      | :                     |
|        |                    | ntro                                                                    |             | 1               | 2022/11/09      | :                     |

Click on View Users of any project using the 3-dot menu of a project, to be redirected to the following UI.

| Indi     | iVideo   | Bluerush / Admin / User     | s By Project / Academy - Data Tab - Names and Dates |                    | Upload            | Scene Assembler Video | o Templates Log Out |
|----------|----------|-----------------------------|-----------------------------------------------------|--------------------|-------------------|-----------------------|---------------------|
| »<br>R   | Admin    | RS USERS BY PRO.            | FCT                                                 |                    |                   |                       |                     |
|          | ALLOOL   |                             |                                                     |                    |                   |                       |                     |
| (=)<br>+ | Project  |                             | Project Name                                        | lisers             |                   | Date                  |                     |
| 6        |          | 23 2020<br>Hypitness report | Academy - Data Tab - Names and Dates                | 66                 |                   | 2022/01/06            |                     |
| *        |          | -                           |                                                     |                    |                   |                       |                     |
| ⊗<br>•   | Team Ao  | ccess                       | Company Users [6                                    | 4] Guest Access [2 | 2]                |                       |                     |
|          | Add User |                             |                                                     |                    | Show<br>All Users | ✓ Filter list         | Q                   |
|          | USER     | NAME                        |                                                     | COMPANY            | ROLE              | STATUS                |                     |
|          | 9        | 9c84a153dc                  |                                                     | Bluerush           | Author            | Enabled               | :                   |
|          |          | admin                       |                                                     | Bluerush           | Master            | Enabled               | :                   |

In the above UI, you will be able to Add a new user to the specific project you are viewing, or remove multiple users from the project by multiselecting the users and clicking on 'Remove user access'

| h             | ndi√ideo           | Bluerush / Admin / Use | rs By Project / Academy - Data Tab - I           | Names and Dates            |                   | Dupload Scene | Assembler Vie      | deo Templates Lo | <b>G</b> →<br>og Out |
|---------------|--------------------|------------------------|--------------------------------------------------|----------------------------|-------------------|---------------|--------------------|------------------|----------------------|
| »<br>R        | Admin<br>All users | USERS BY PROJ          | JECT                                             |                            |                   |               |                    |                  |                      |
| i∄i<br>★<br>⊡ | Project            |                        | <b>Project Name</b><br>Academy - Data Tab - Name | User:<br>s and Dates 66    | 5                 |               | Date<br>2022/01/06 |                  |                      |
| 0<br>0        | Team Acc           | ess                    |                                                  | Company Users [64] Guest & | ccess [2]<br>Show |               | []]haallah         |                  | 0                    |
|               | C Remove us        | eraccess               |                                                  |                            | All Users         | ~             | Filterlist         |                  | Q                    |
|               | USER NAI           | ΜE                     |                                                  | COMPANY                    | ROLE              | E             | STATUS             |                  |                      |
|               | <b>9</b>           | 9c84a153dc             |                                                  | Bluerush                   | Auth              | or            | Enabled            | :                |                      |
|               |                    | admin                  |                                                  | Bluerush                   | Mast              | er            | Enabled            | :                |                      |

## **Report Issues via Individeo Portal**

Click on the Contact Icon shown below, to complete a form that let's us know any issues that you might be facing or to suggest a new feature to assist in your creation of personalized videos.

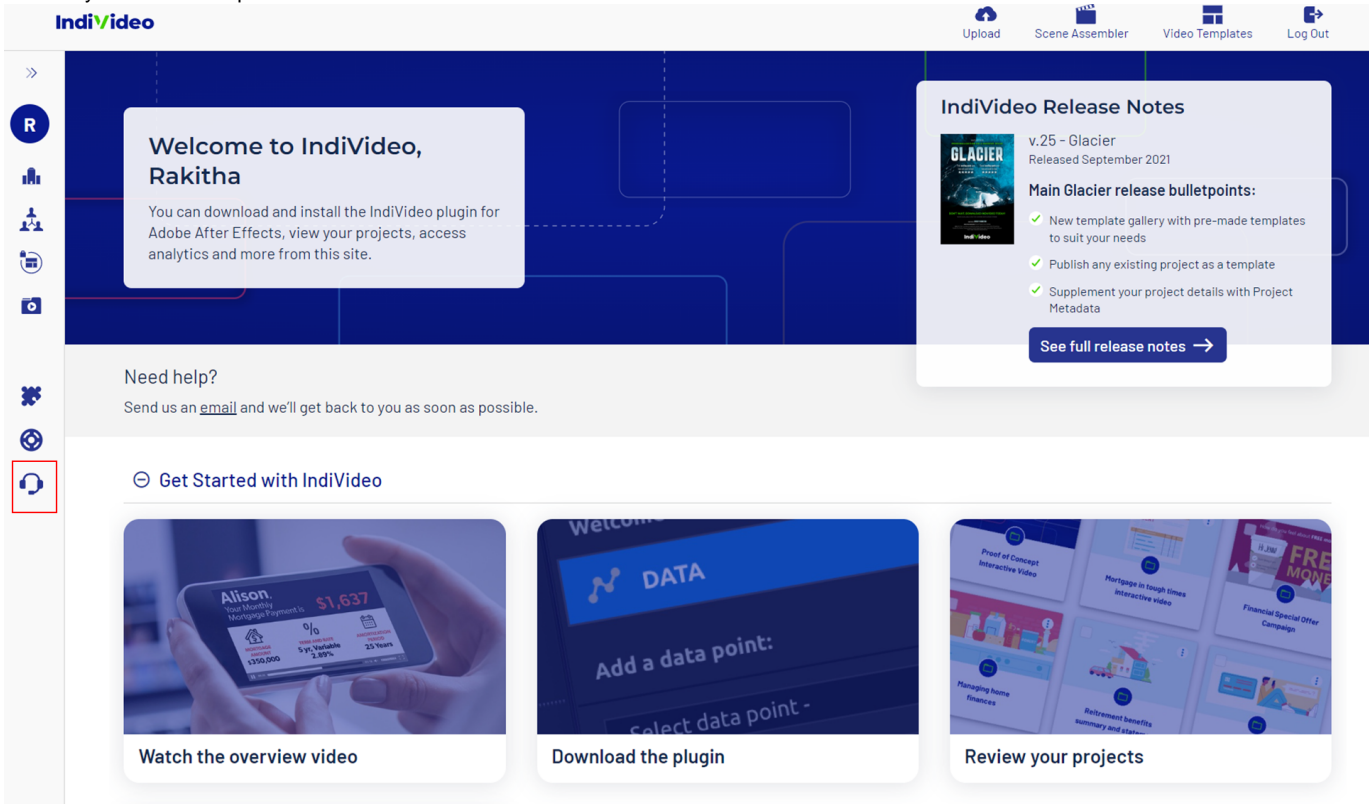

Complete the following form and simply click Submit. We will get back to you as soon as possible following the severity response time.

| eport an Issue name*  Il  Il  Et name*  Et name*  Et seventy              | Last name                                                                                          |                                                                                                   |                                                                                                 |                                                                                 |                                                                                      |                                                                                     |                                                                                                    |
|---------------------------------------------------------------------------|----------------------------------------------------------------------------------------------------|---------------------------------------------------------------------------------------------------|-------------------------------------------------------------------------------------------------|---------------------------------------------------------------------------------|--------------------------------------------------------------------------------------|-------------------------------------------------------------------------------------|----------------------------------------------------------------------------------------------------|
| name*  ill*  et name*  e Severity                                         | Last name                                                                                          |                                                                                                   |                                                                                                 |                                                                                 |                                                                                      |                                                                                     |                                                                                                    |
| il <sup>*</sup><br>et name*                                               |                                                                                                    |                                                                                                   |                                                                                                 |                                                                                 |                                                                                      |                                                                                     |                                                                                                    |
| e Severity                                                                |                                                                                                    |                                                                                                   |                                                                                                 |                                                                                 |                                                                                      |                                                                                     |                                                                                                    |
| et name*                                                                  |                                                                                                    |                                                                                                   |                                                                                                 |                                                                                 |                                                                                      |                                                                                     |                                                                                                    |
| e Severity                                                                |                                                                                                    |                                                                                                   |                                                                                                 |                                                                                 |                                                                                      |                                                                                     |                                                                                                    |
| se refer to the terms and conditions to select the proper issue severity. |                                                                                                    |                                                                                                   |                                                                                                 |                                                                                 |                                                                                      |                                                                                     |                                                                                                    |
| lease Select                                                              |                                                                                                    |                                                                                                   | ~                                                                                               |                                                                                 |                                                                                      |                                                                                     |                                                                                                    |
| luct Area                                                                 |                                                                                                    |                                                                                                   |                                                                                                 |                                                                                 |                                                                                      |                                                                                     |                                                                                                    |
| lease Select                                                              |                                                                                                    |                                                                                                   | ~                                                                                               |                                                                                 |                                                                                      |                                                                                     |                                                                                                    |
| et description*                                                           |                                                                                                    |                                                                                                   |                                                                                                 |                                                                                 |                                                                                      |                                                                                     |                                                                                                    |
|                                                                           |                                                                                                    |                                                                                                   |                                                                                                 |                                                                                 |                                                                                      |                                                                                     |                                                                                                    |
| ie<br>le                                                                  | www.bluerush.com/indiv/deo_service-level-agreement/ vasee Select ct Area vasee Select description* | www.bluerush.com/individeo-service-level-agreement/<br>wase Select<br>wase Select<br>description* | www.bluench.com/individeo.sevice-level.agreement/<br>wase Select<br>wase Select<br>description* | www.bluerush.com/individeo-service-level-agreement/ wase Select    description* | www.bluerush.com/individeo-service-level-agreement/<br>wase Select ~<br>description* | www.bluerush.com/individeo.sevice-level-agreement/<br>wase Select ~<br>description* | www.bluensh.com/individeo.service-level.agreement/<br>wase Select ~<br>asse Select ~<br>description* |